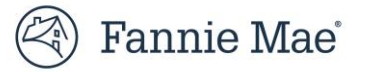

## Resubmitting a Modification Case that was Auto Cancelled Due to its Aged Workout Effective Date

When an active case for a Flex modification has a workout effective date that is 45 days or greater than the current date ("aged workout effective date") and has not yet been closed, Fannie Mae's servicing solutions system auto cancels the case. This action ensures aged cases do not remain active.

Follow the steps below to resubmit and close an auto cancelled modification case. These actions **must be completed within five calendar days, from the case submission date, otherwise the case will be auto cancelled again**.

1. Confirm SMDU, LSDU and servicer's servicing system all correctly reflect the loan's Unpaid Principal Balance (UPB) and Last Paid Installment Date (LPI Date) after all the trial payments were applied. This information must be correct as it is used to calculate the terms of the final modification.

On the SMDU User Interface (UI), the UPB and LPI Date are displayed on the Loan Landing page (per the example below).

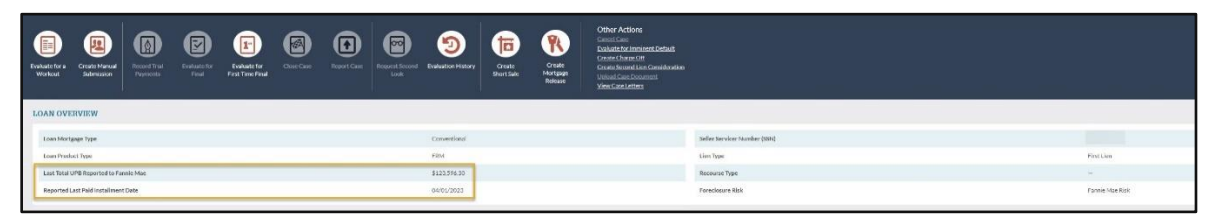

- 2. Use SMDU to manually submit the final modification terms to Fannie Mae for review and approval.
  - If using the SMDU UI, use the Create Manual Submission action and select the applicable non-delegated Campaign Name, per the example screen shots below.
  - Refer to the "Create Manual Submission" section of the <u>SMDU UI Loss Mitigation User Guide</u> for detailed instructions.

| Evaluate for a<br>Workout      | Create Manual<br>Submission                                                                                                    | ord Trial<br>yments | Evaluate for<br>Final | Evaluate for<br>First-Time Final | Close Case                    | Report Case | Request Second<br>Look   |  |  |  |
|--------------------------------|----------------------------------------------------------------------------------------------------|---------------------|-----------------------|----------------------------------|-------------------------------|-------------|--------------------------|--|--|--|
| Create Manual Submis           | ssion                                                                                                    |                     |                       |                                  |                               |             | Create Manual Submission |  |  |  |
| Create Manual Submission       | Please ensure that you have updated the data entry screens (listed on the left-hand navigation bar) before you complete and submit the data listed below. |                     |                       |                                  |                               |             |                          |  |  |  |
| Borrowers<br>Bankruptcy        | Please select the applicable Campaign Name from the drop-down list below.                                                                                 |                     |                       |                                  |                               |             |                          |  |  |  |
| Property                       | Campaign Name Flex Mod Non-Delegated (3 Month Trial)                                                                                                    |                     |                       |                                  |                               |             |                          |  |  |  |
| Delinquency & Foreclosure      | Complete the information below before creating a manual submission.                                                                                       |                     |                       |                                  |                               |             |                          |  |  |  |
| Insurance & Escrow<br>Hardship | GENERAL INFORMATION                                                                                                    |                     |                       | POST-WORKOUT I                   | POST-WORKOUT LOAN INFORMATION |             |                          |  |  |  |
| Prior Workout History          | Recommended Trial Payr                                                                                                    | ment Amount         |                       |                                  | Servicer Evaluation           | Date        | =                        |  |  |  |
| Litigation                     | Servicer's Reco                                                                                                    | mmendation Approve  |                       | ~                                | Workput Effective             | Date        |                          |  |  |  |

3. After the case is successfully submitted to Fannie Mae, the case status moves into "Awaiting Review."

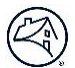

- 4. Send an email to Fannie Mae at <u>loss mitigation@fanniemae.com</u> indicating the aged case has been resubmitted to them and requires their expedited review.
  - Include in the email subject line: "Aged Modification Case" and the respective Fannie Mae loan number.
- 5. Once the case has been reviewed and approved by Fannie Mae:
  - o Email is sent to the servicer point-of-contact with the approved final modification terms; and
  - Case status moves to "Approved for Trial."
- 6. The Fannie Mae approved final modification terms should be used to create the Loan Modification Agreement that is signed by the borrower.
  - Important Note: The trial payment amount in the latest Fannie Mae approval letter may not match the trial period payment amount that was originally approved by Fannie Mae prior to the auto cancellation. When recording the trial payments in SMDU, use the amount of the original trial payment.
- 7. If upon review of the Fannie Mae approval letter there is information that must be corrected prior to creating the Loan Modification Agreement, follow steps A, B and C below. Otherwise, proceed to Step 8.
  - A. Use the Fannie Mae "Mod Template" to provide the update(s) and email it to Fannie Mae at loss\_mitigation@fanniemae.com. To request the "Mod Template," contact Fannie Mae Loss Mitigation at loss\_mitigation@fanniemae.com.

|                                                                                                    | ENMA Loan#                                                                                                    |                                                |
|----------------------------------------------------------------------------------------------------|----------------------------------------------------------------------------------------------------|------------------------------------------------|
|                                                                                                    | I PI Date                                                                                                    |                                                |
| 1                                                                                                    | oan Type (Fixed or Sten)                                                                                                    | Fixed                                          |
|                                                                                                    | Rate(s)                                                                                                    | Theu                                           |
|                                                                                                    | Modified Monthly Term                                                                                                    |                                                |
|                                                                                                    | Maturity Date                                                                                                    |                                                |
|                                                                                                    | Modified P&I Payment                                                                                                    |                                                |
|                                                                                                    | Monthly Escrow Payment                                                                                                    |                                                |
| Mod                                                                                                    | ified Trial (PITI) Payment                                                                                                    | \$0.00                                         |
| Modifie                                                                                                    | d Payment Effective Date                                                                                                    | 1.52.000                                       |
| 3179 (Loan Modificat                                                                                                    | tion Agreement) Received                                                                                                    |                                                |
| and the second second se | Rate Lock Date                                                                                                    |                                                |
|                                                                                                    | Officer Signature Date                                                                                                    |                                                |
| **Please note in order to close a                                                                                                    | case "The Servicer Attes                                                                                                    | tation" and                                    |
| Successful Completetion of the                                                                                                    | Trial Period Attestation"                                                                                                    | must be                                        |
| TES and the Borrower Irial Exe                                                                                                    | ecution Date must be con                                                                                                    | ipleted as                                     |
| these fields can only be modified                                                                                                    | Dy the Servicer.                                                                                                    |                                                |
| Last Gross                                                                                                    | UDP Deported to LACED                                                                                                    |                                                |
| Last 01055                                                                                                    | OFB Reported to LASER                                                                                                    |                                                |
| (-) Principal Pac                                                                                                    | aired Not Vat on LACED                                                                                                    |                                                |
| (-)Principal Rec                                                                                                    | eived Not Yet on LASER                                                                                                    |                                                |
| (-)Principal Rec<br>(+)Principal (<br>Current UPB (B                                                                                                    | eived Not Yet on LASER<br>Owed Not Yet on LASER                                                                                                    | \$0.00                                         |
| (-)Principal Rec<br>(+)Principal C<br>Current UPB (B                                                                                                    | eived Not Yet on LASER<br>Owed Not Yet on LASER<br>Defore Capitalization)                                                                                                    | \$0.00                                         |
| (-)Principal Rec<br>(+)Principal C<br>Current UPB (B<br>Canitalize                                                                                                    | eived Not Yet on LASER<br>Owed Not Yet on LASER<br>Defore Capitalization)                                                                                                    | \$0.00                                         |
| (-)Principal Rec<br>(+)Principal C<br>Current UPB (B<br>Capitalized                                                                                                    | eived Not Yet on LASER<br>Dwed Not Yet on LASER<br>efore Capitalization)                                                                                                    | \$0.00                                         |
| (-)Principal Rec<br>(+)Principal (<br>Current UPB (B<br>Capitalized<br>(-)Contribution                                                                                                    | eived Not Yet on LASER<br>Dwed Not Yet on LASER<br>efore Capitalization)<br>d Interest<br>Delinquent Interest<br>to the Delot Interest                                                                                                    | \$0.00                                         |
| (-)Principal Rec<br>(+)Principal (<br>Current UPB (B<br>Capitalized<br>(-)Contributior<br>Total Capitalized                                                                                                    | eived Not Yet on LASER<br>Dwed Not Yet on LASER<br>efore Capitalization)<br>d Interest<br>Delinquent Interest<br>s to the Delqt Interest<br>Delinquent Interest                                                                                                    | \$0.00<br>\$0.00                               |
| (-)Principal Rec<br>(+)Principal (<br>Current UPB (B<br>Capitalized<br>(-)Contributior<br>Total Capitalized                                                                                                    | eived Not Yet on LASER<br>Jowed Not Yet on LASER<br>defore Capitalization)<br>d Interest<br>Delinquent Interest<br>ns to the Delqt Interest<br>Delinquent Interest<br>d Advances                                                                                                    | \$0.00<br>\$0.00                               |
| (-)Principal Rec<br>(+)Principal<br>Current UPB (B<br>Capitalized<br>(-)Contribution<br>Total Capitalized<br>Capitalized                                                                                                    | eived Not Yet on LASER<br>Devel Not Yet on LASER<br>lefore Capitalization)<br>d Interest<br>Delinquent Interest<br>Delinquent Interest<br>d Advances<br>Attorney Fees                                                                                                    | \$0.00<br>\$0.00                               |
| (-)Principal Rec<br>(+)Principal<br>Current UPB (B<br>Capitalized<br>(-)Contribution<br>Total Capitalized<br>Capitalized<br>N                                                                                                    | eived Not Yet on LASER<br>Jowed Not Yet on LASER<br>Jowed Not Yet on LASER<br>Delinquent Interest<br>Interest<br>Delinquent Interest<br>J Advances<br>Attorney Fees<br>ceative Escrow Balance                                                                                                    | \$0.00<br>\$0.00                               |
| (-)Principal Rec<br>(+)Principal<br>Current UPB (B<br>Capitalized<br>(-)Contribution<br>Total Capitalized<br>Capitalized<br>N                                                                                                    | eived Not Yet on LASER<br>Jowed Not Yet on LASER<br>Joelnquent Interest<br>Delinquent Interest<br>In to the Delig Interest<br>Delinquent Interest<br>I Advances<br>Attorney Fees<br>egative Escrow Balance<br>Other Fees                                                                                                    | \$0.00<br>\$0.00                               |
| (-)Principal Rec<br>(+)Principal<br>Current UPB (B<br>Capitalized<br>(-)Contribution<br>Total Capitalized<br>Capitalized<br>N<br>N                                                                                                    | eived Not Yet on LASER<br>Jowed Not Yet on LASER<br>Jowed Not Yet on LASER<br>Delinquent Interest<br>is to the Delig Interest<br>Delinquent Interest<br>Attorney Fees<br>egative Escrow Balance<br>Other Fees<br>ontributions to Cap Adv                                                                                               | \$0.00<br>\$0.00                               |
| (-)Principal Rec<br>(+)Principal<br>Current UPB (B<br>Capitalized<br>(-)Contribution<br>Total Capitalized<br>Capitalized<br>N<br>(-)C<br>Total C                                                                                                    | eived Not Yet on LASER<br>Dwed Not Yet on LASER<br>Information (LASER)<br>Delinquent Interest<br>is to the Delig Interest<br>Delinquent Interest<br>d Advances<br>Attorney Fees<br>egative Escrow Balance<br>Other Fees<br>ontributions to Cap Adv<br>Capitalized Advances                                                             | \$0.00<br>\$0.00<br>\$0.00                     |
| (-)Principal Rec<br>(+)Principal<br>Current UPB (B<br>Capitalized<br>(-)Contribution<br>Total Capitalized<br>Capitalized<br>N<br>(-)C<br>Total C<br>Total C                                                                                                    | eived Not Yet on LASER<br>Dwed Not Yet on LASER<br>Inforest<br>Delinquent Interest<br>is to the Delig Interest<br><b>Delinquent Interest</b><br><b>d Advances</b><br>Attorney Fees<br>Attorney Fees<br>Other Fees<br>ontributions to Cap Adv<br>Capitalized Advances                                                                   | \$0.00<br>\$0.00<br>\$0.00<br>\$0.00           |
| (-)Principal Rec<br>(+)Principal<br>Current UPB (B<br>Capitalized<br>(-)Contribution<br>Total Capitalized<br>Capitalized<br>M<br>(-)C<br>Total C<br>Total<br>Tota                                                                                                    | eived Not Yet on LASER<br>Jowed Not Yet on LASER<br>Jowed Not Yet on LASER<br>Delinquent Interest<br>Delinquent Interest<br>1 Advances<br>Attorney Fees<br>Gativations to Cap Adv<br>Capitalized Advances<br>I Capitalized Advancet                                                                                                    | \$0.00<br>\$0.00<br>\$0.00<br>\$0.00           |
| (-)Principal Rec<br>(+)Principal (<br>Current UPB (B<br>Capitalized<br>(-)Contribution<br>Total Capitalized<br>Capitalized<br>N<br>(-)CC<br>Total (<br>Total<br>Tota<br>Requested Principal Forbeara                                                                                                    | eived Not Yet on LASER<br>Dwed Not Yet on LASER<br>iefore Capitalization)<br>d Interest<br>Delinquent Interest<br>Delinquent Interest<br>d Idvances<br>d Advances<br>d Advances<br>Other Fees<br>ontributions to Cap Adv<br>Capitalized Advances<br>I Capitalized Amount<br>conce/Deferment Amount                                     | \$0.00<br>\$0.00<br>\$0.00<br>\$0.00<br>\$0.00 |
| (-)Principal Rec<br>(+)Principal (<br>Current UPB (B<br>Capitalized<br>(-)Contribution<br>Total Capitalized<br>(-)Contribution<br>Total Capitalized<br>N<br>(-)CC<br>Total C<br>Total<br>Forbearan<br>Requested Principal Forbeara                                                                                                    | eived Not Yet on LASER<br>Jowed Not Yet on LASER<br>Jowed Not Yet on LASER<br>Delinquent Interest<br>Delinquent Interest<br>Delinquent Interest<br>I Advances<br>Attorney Fees<br>egative Escrow Balance<br>Other Fees<br>ontributions to Cap Adv<br>Capitalized Advances<br>I Capitalized Amount<br>cc<br>nce/Deferment Amount<br>UPB | \$0.00<br>\$0.00<br>\$0.00<br>\$0.00<br>\$0.00 |

- B. A Fannie Mae Loss Mitigation representative will update Fannie Mae's system of record with the servicerprovided information and any changes made by Fannie Mae, when applicable. Once that action is complete, a confirmation email is sent to the servicer point-of-contact.
- C. If no additional changes, proceed to step 8.

- 8. Use SMDU to record all the trial payments.
  - Servicers using the SMDU UI should refer to the "Record Trial Payments" section within the <u>SMDU UI</u> <u>Loss Mitigation User Guide</u> for detailed instructions.

| Record Trial Payments         |                                  | Latest Request (3)<br>Apr 13, 2023<br>3:14 pm ET RPP | RD FLEX DIL PFS                | Record Payment                    |
|-------------------------------|----------------------------------|------------------------------------------------------|--------------------------------|-----------------------------------|
| OVERVIEW OF PROPOSED TERMS    |                                  |                                                      |                                |                                   |
| Loan Unpaid Principal Balance | Amortization Term                | Monthly Principal & Interest                         | Scheduled Trial Payment Amount | Payment Reduction Percent (P & () |
| \$107,667.61                  | 480                              | \$458.39                                             | \$1,161.10                     | -                                 |
| RECORD PAYMENTS               |                                  |                                                      |                                |                                   |
| Number                        | Scheduled Trial Payment Due Date | Scheduled Trial Payment Amount                       | Actual Payment Date            | Actual Payment Amount             |
| 1                             | 05/01/2023                       | \$1,161.10                                           | 05/01/2023                     | \$1,161.10 Edit                   |
| 2                             | 06/01/2023                       | \$1,161.10                                           |                                |                                   |
| 3                             | 07/01/2023                       | \$1,161.10                                           | -                              | •                                 |

- 9. Use SMDU to close the case.
  - Review and/or update the data on the Close Case screen to confirm it aligns with your servicing records, including the Loan Modification Agreement.
  - The servicer's Officer Signature Date *cannot* be before the final modification execution date nor the loan reclassification date.
  - The case *must be closed within five calendar days of the case being sent to Fannie Mae for review* to avoid the case being auto cancelled again.
  - Below is an example of the SMDU UI Close Case screen. Servicers using the SMDU UI to close the case should reference the "Close an Active Retention Case" section within the SMDU UI Loss Mitigation Users Guide for detailed instructions.

| E Close Case                              |            | Sent Einquest<br>May 11,2025<br>258 per 61 RPP | 0 |                                | <b>2</b> | ()<br>H5         |                                               |              | C Case Case |
|-------------------------------------------|------------|------------------------------------------------|---|--------------------------------|----------|------------------|-----------------------------------------------|--------------|-------------|
| CLOSE CASE DETAILS                        |            |                                                |   | INVESTOR REPORTING DATA SOURCE |          |                  |                                               |              |             |
| PMM5Rate Lock Date                        |            |                                                |   |                                |          |                  | Last Total UPS Reported to Pannie Mae         | \$222,468.51 |             |
| Property Valuation Date                   | 11/28/2022 |                                                |   |                                |          |                  | Existing Forbearance                          |              |             |
| Workaul Effective Date                    | 64/01/2023 |                                                |   |                                |          |                  | Last Reported UPI to Pannie Mae               | \$0/05/2021  |             |
| Sendar Officer's Signature Date           |            |                                                |   | LOAN MO                        | DIFICATI | ON CALCUL        | ATIONS                                        |              |             |
| Final Medification Fareution Date         |            |                                                |   |                                |          | Pre-Modification | Unpaid Principal Balance (At Case Creation)   | \$222,468.51 |             |
| POST WORKOUT LOAN INFORMATION             |            |                                                |   |                                |          |                  | - Unreparted Owed Received Principal          | \$1,194.54   |             |
| Servicer Evaluation Date                  | 11/26/2022 |                                                |   |                                |          |                  | = Gurrent UPB (Refore Capitalization)         | \$221,273.67 |             |
| Internet Bate                             | 2.99%      |                                                |   |                                |          |                  | Total Capital and Amount                      | \$13,832.31  |             |
| Remaining Term                            | 400        |                                                |   |                                |          |                  | - Requested Forbearance                       | \$0.00       |             |
| Monthly Principal & Internet              | \$840.29   |                                                |   |                                |          |                  | Principal Fargiveness                         |              |             |
| Lown Product Type                         | FRM        |                                                | ~ | -                              |          |                  | New ModifiedUPD:                              | \$235,105.98 |             |
| Servicing Fee                             | 0.22%      |                                                |   | BREAKDO                        | WN OF C  | APITALIZET       | INTEREST                                      |              |             |
| CONTRIBUTION DETAILS                      |            |                                                |   |                                |          |                  | Unreported Owed Received Interest             | \$1,450.00   |             |
| Barrawar Contribution                     | \$0.00     |                                                |   |                                |          | Let              | t Paid Installment Date before Capitalization | 01/01/2022   |             |
| Estimated Hazard/Flood Insurance Proceeds | \$0.00     |                                                |   |                                |          |                  | *Oxinquest Interest                           | \$7,627.09   |             |
| NPV                                       |            |                                                |   |                                | -Borrow  | -                | seurance-Contribution to Delinquent Interest  | \$164.76     |             |
|                                           |            |                                                |   |                                |          |                  |                                               |              |             |